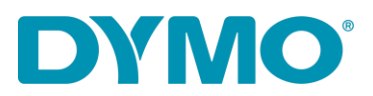

## Neuinstallation von LabelWriter ® unter Windows

Diese Anleitung gibt Lösungen für die folgenden Anliegen:

- Meldung "Druckfehler"
- LabelWriter druckt nicht
- Meldung "Kein Papier eingelegt"
- andere Drucker-Treiber-Anliegen

Bitte befolgen Sie die nachstehenden Schritte, um LabelWriter neu zu installieren:

1. Entfernen Sie sowohl das Strom- als auch das USB-Kabel von der Rückseite Ihres LabelWriter.

2. Entfernen Sie die Etiketten aus dem Schacht (verwenden Sie den schwarzen Entriegelungshebel auf der linken Seite).

3. Gehen Sie zu Systemsteuerung\Hardware und Sound\Geräte und Drucker.

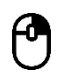

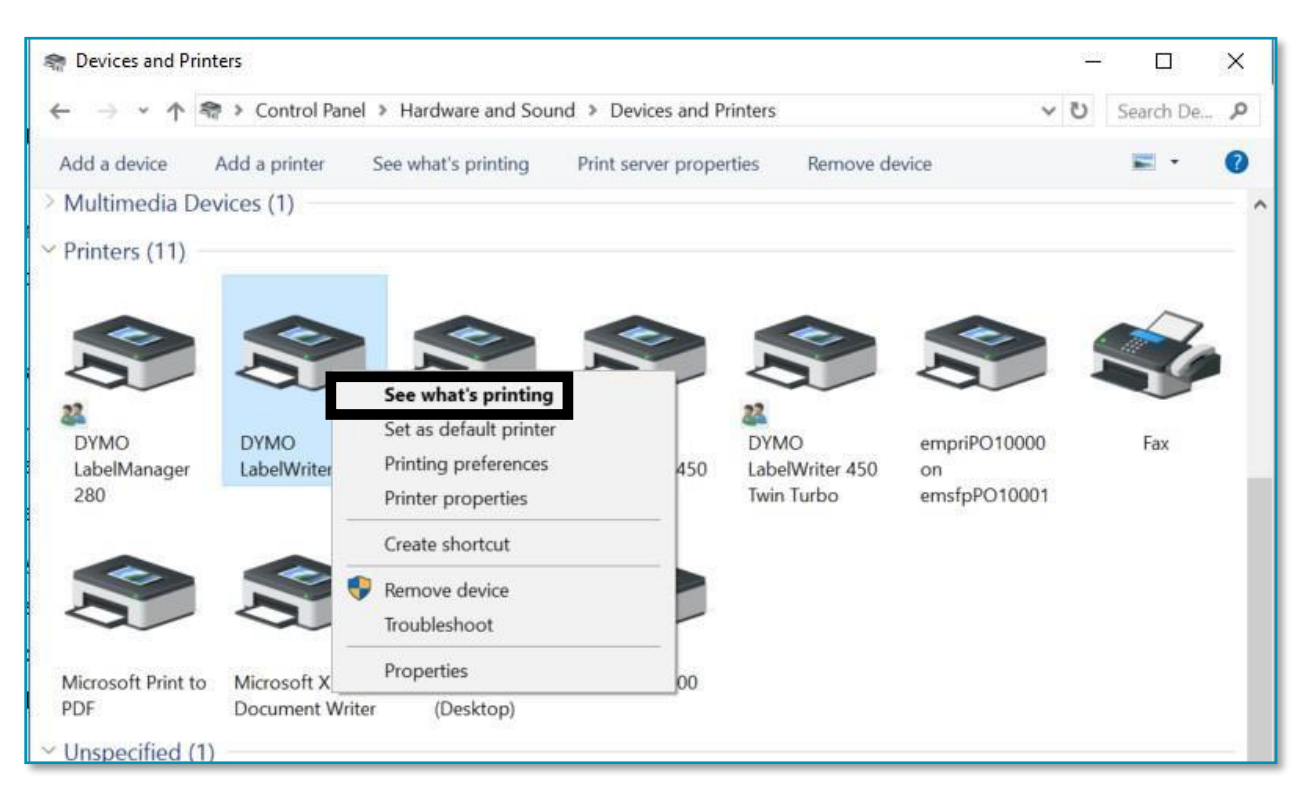

DYMO CONSUMER SERVICES

## DYMO®

4. Klicken Sie mit der rechten Maustaste auf LabelWriter und wählen Sie die Ansicht, was gedruckt wird (Druckaufträge).

5. Wenn sich etwas in der Warteschlange befindet, brechen Sie es ab, indem Sie auf der Registerkarte "Drucker" die Option "Alle Dokumente abbrechen" auswählen oder mit der rechten Maustaste auf jedes Dokument klicken und "Abbrechen" auswählen.

| 🔊 DY    | /MO LabelWriter 4XL  |          |       | (0.00) |         | ×    |
|---------|----------------------|----------|-------|--------|---------|------|
| Printer | Document View        |          |       |        |         |      |
| Co      | innect               | itatus   | Owner | Pages  | Size    | Sub  |
| ✓ Se    | t As Default Printer |          | NY471 | 1      | 5.97 MB | 5:22 |
| Pri     | nting Preferences    | rror     | NY471 | 1      | 6.00 MB | 5:22 |
| Up      | odate Driver         | -        |       |        |         |      |
| Pa      | use Printing         |          |       |        |         | >    |
| Ca      | ncel All Documents   | printer. |       |        |         | 4    |
| Sh      | aring                |          |       |        |         |      |
| Us      | e Printer Offline    |          |       |        |         |      |
| Pro     | operties             |          |       |        |         |      |
| Clo     | ose                  |          |       |        |         |      |

0

6. Entfernen Sie den LabelWriter aus "Geräte und Drucker" (Klicken Sie mit der rechten Maustaste auf den unter der Druckerüberschrift aufgeführten LabelWriter, und wählen Sie Gerät entfernen). Administratorrechte sind hierfür erforderlich.

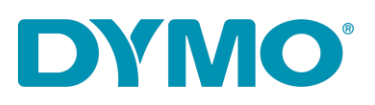

|                     |                                                                                    | ~   |
|---------------------|------------------------------------------------------------------------------------|-----|
| DYMO<br>LabelWriter | See what's printing Set as default printer Printing preferences Printer properties | 450 |
|                     | Create shortcut                                                                    |     |
| Microsoft X         | Properties<br>ter (Desktop)                                                        | 00  |

7. Drücken Sie die Windows-Taste + R und geben Sie "services.msc" ein und drücken Sie die Eingabetaste oder geben Sie "Dienste" in der Windows-Suche ein.

| Tab          | QWER    | 🖅 Run                                                                                        | ×                 |
|--------------|---------|----------------------------------------------------------------------------------------------|-------------------|
| Caps<br>Lock | A S D F | Type the name of a program, folder, docume<br>Internet resource, and Windows will open it fo | nt, or<br>or you. |
|              |         | Open: services.msc                                                                           | ~                 |
| 1 Shift      | Z X C V | Run in separate <u>m</u> emory space                                                         |                   |
|              |         | OK Cancel                                                                                    | <u>B</u> rowse    |
| Ctrl         | Alt 🖉   |                                                                                              |                   |

8. Gehen Sie bitte in die Dienste, und klicken Sie mit der rechten Maustaste auf die Druckwarteschlange, und wählen Sie "Neu starten".

0

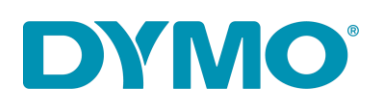

| Services<br>Action View | Help                                    |                 |                |            |         |         |                                          |               |  |
|-------------------------|-----------------------------------------|-----------------|----------------|------------|---------|---------|------------------------------------------|---------------|--|
|                         | 🗟 📑 🛛 🖬 📄 🖉 🖬 🖬                         |                 |                |            |         |         |                                          |               |  |
| Services (Local)        | Services (Local)                        |                 |                |            |         |         |                                          |               |  |
|                         | Print Spooler                           | Name            |                | Descri     | ption   | Status  | Startup Type                             | Log On As     |  |
|                         |                                         | Reer Name R     | esolution Prot | Enable     | es serv |         | Manual                                   | Local Service |  |
|                         | Stop the service                        | Peer Network    | ting Grouping  | Enable     | s mul   |         | Manual                                   | Local Service |  |
|                         | Kestart the service                     | Reer Network    | ing Identity M | Provid     | les ide |         | Manual                                   | Local Service |  |
|                         |                                         | Reformance      | Counter DLL    | Enable     | es rem  |         | Manual                                   | Local Service |  |
|                         | Description:                            | A Performance   | Logs & Alerts  | Perfor     | manc    |         | Manual                                   | Local Service |  |
|                         | This service spools print jobs and      | A Phone Service |                | Manages th |         |         | Manual (Trig                             | Local Service |  |
|                         | If you turn off this service, you won't | 🔍 Plug and Play | /              | Enable     | es a c  | Running | Manual                                   | Local Syste   |  |
|                         | be able to print or see your printers.  | RNRP Machin     | ne Name Publi  | This s     | ervice  |         | Manual                                   | Local Service |  |
|                         |                                         | 🗟 Portable Devi | ce Enumerator  | Enford     | es gr   |         | Manual (Trig                             | Local Syste   |  |
|                         |                                         | A Power         |                | Mana       | ges p   | Running | Automatic                                | Local Syste   |  |
|                         |                                         | Print Spoqlar   |                | Thiss      | rvice   | Running | Automatic                                | Local Syste   |  |
|                         |                                         | 🔍 Printer Ext   | Start          |            | rvice   |         | Manual                                   | Local Syste   |  |
|                         |                                         | 🖏 Problem F     | Stop           |            | rvice   |         | Manual                                   | Local Syste   |  |
|                         |                                         | 🔍 Program (     | Pause          |            | rvice   | Running | Automatic                                | Local Syste   |  |
|                         |                                         | Quality W       | Resume         |            | Win     | Running | Manual                                   | Local Service |  |
|                         |                                         | 🤹 Radio Mai     | Restart        |            | Mana    |         | Manual                                   | Local Service |  |
|                         |                                         | Realtek Au      |                |            | opera   | Running | Automatic                                | Local Syste   |  |
|                         |                                         | 🥋 Remote A      | All Tasks      | >          | s a co  |         | Manual                                   | Local Syste   |  |
|                         |                                         | 🔍 Remote A      | Refresh        |            | es di   | Running | Manual                                   | Local Syste   |  |
|                         |                                         | Remote D        |                |            | e Des   | Running | Manual                                   | Local Syste   |  |
|                         |                                         | Remote D        | Properties     |            | user    | Running | Manual                                   | Network S     |  |
|                         | Extended Standard                       | 101 0 0         | Help           |            |         |         | 1. 1. 1. 1. 1. 1. 1. 1. 1. 1. 1. 1. 1. 1 |               |  |

- Gehen Sie bitte in der Systemsteuerung zu Hardware and Sound\Geräte und Drucker, und klicken auf ein willkürliches Gerät (1x links), sodass sich ein Menü mit den Druckerservereigenschaften öffnet.
- 10. Entfernen Sie bitte unter "Treiber" bitte alle DYMO-Treiber.

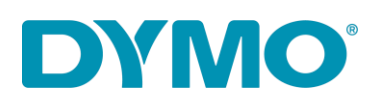

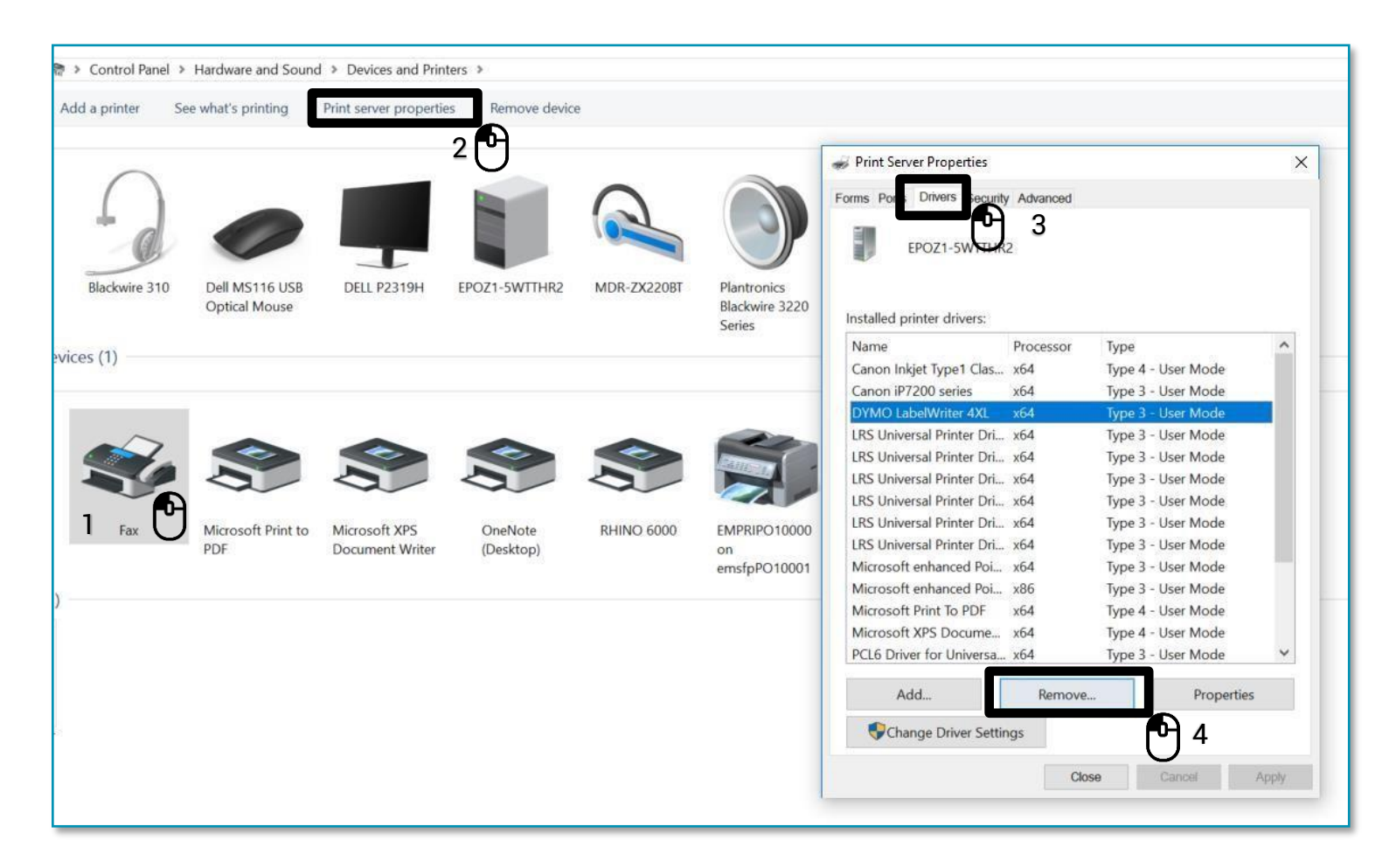

11. Entfernen Sie bitte nur die Treiber und nicht die Pakete. Bestätigen Sie dies bitte mit "Ok" bzw. "Ja".

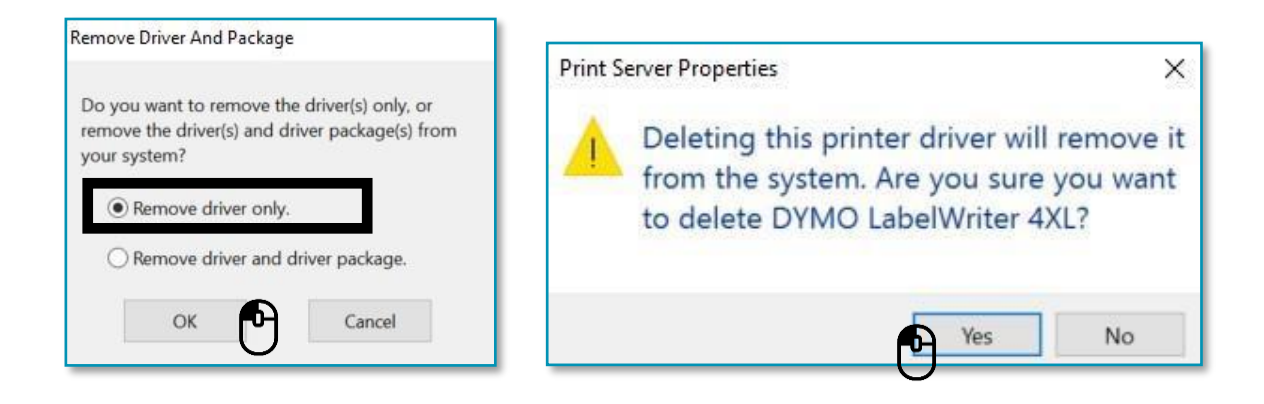

DYMO CONSUMER SERVICES

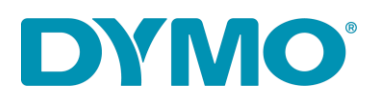

Wichtig: Der nächste Schritt bezieht sich auf das De-Installieren der Treiber in der Registry. Lassen Sie dies bitte nur durch geschultes Personal durchführen, wenn Sie sich nicht sicher sind. Falsche Entscheidungen können das Betriebssystem beschädigen.

12. Drücken Sie die "Windows-Taste" und das R und geben Sie "regedit" ein.

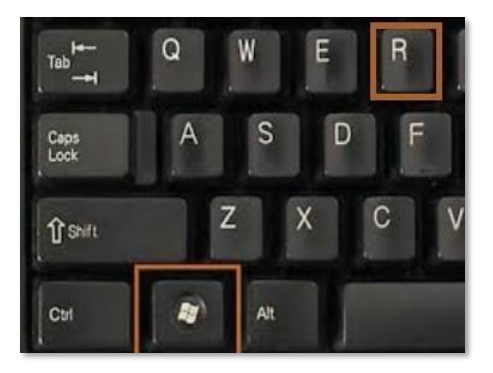

| 🖅 Run         |                                                                                                    | × |
|---------------|----------------------------------------------------------------------------------------------------|---|
|               | Type the name of a program, folder, document, or<br>Internet resource, and Windows will open it for you. |   |
| <u>O</u> pen: | regedit<br>✓ Run in separate <u>m</u> emory space                                                        | ~ |
|               | OK Cancel <u>B</u> rowse                                                                                 |   |

13. Gehen Sie zu HKEY\_CURRENT\_USER\Printers, in diesem Ordner gibt es 4 bis 6 Ordner (Connections, Defaults, DevModePerUser, etc.) <u>Diese bitte nicht entfernen.</u> <u>Klicken Sie jeden von diesen mit der linken Maustaste an</u>, und überprüfen Sie auf DYMO LabelWriter-Einträge auf der rechten Seite.

| I Computer                                                                                                    | Name                                                                                                    | Туре                                                                   | Data                                                       |
|----------------------------------------------------------------------------------------------------|----------------------------------------------------------------------------------------------------|------------------------------------------------------------------------|------------------------------------------------------------|
| Computer HKEY_CLASSES_ROOT HKEY_CURRENT_USER HKEY_CURRENT_USER AppEvents Console Control Panel Environment EUDC Identities Good Layout Hetwork | Name<br>(Default)<br>DYMO LabelWriter 450<br>DYMO LabelWriter 450 Turbo<br>DYMO LabelWriter 450 Turbo - Server<br>Microsoft XPS Document Writer | Type<br>REG_SZ<br>REG_BINARY<br>REG_BINARY<br>REG_BINARY<br>REG_BINARY | Data<br>(value<br>44 00 5<br>44 00 5<br>44 00 5<br>4d 00 6 |
| <ul> <li>Printers</li> <li>Connections</li> <li>Defaults</li> <li>DevModePerUser</li> <li>DevModes2</li> <li>Settings</li> </ul>               |                                                                                                    |                                                                        |                                                            |

## DYMO°

- 14. Markieren Sie die DYMO LabelWriter-Einträge auf der rechten Seite, klicken Sie mit der rechten Maustaste und wählen Sie "Löschen". Löschen Sie nur die DYMO LabelWriter aus dieser Liste. Es wird dann gefragt, ob Sie diese Elemente löschen möchten. Wählen Sie "Ja", und sie sollten verschwinden. Sobald Sie die verbliebenen Ordner auf Einträge des DYMO LabelWriters überprüft haben, wechseln Sie zum nächsten Registrierungsspeicherort unten.
- 15. Gehen Sie zu HKEY\_LOCAL\_MACHINE\SYSTEM\CurrentControlSet\Control\Print\Printers, im Ordner Printers sind Ordner mit verschiedenen installierten Druckermodellen:

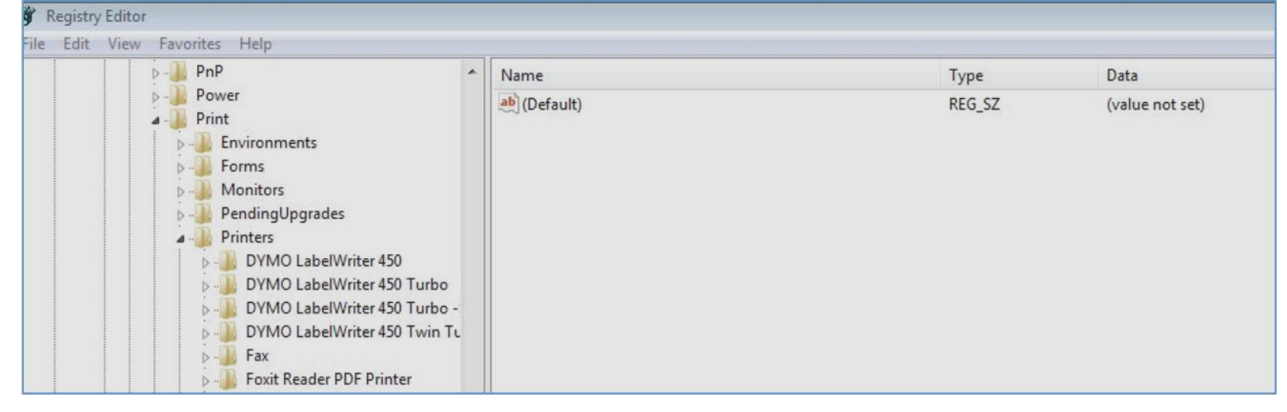

- 16. Klicken Sie mit der rechten Maustaste auf jeden DYMO LabelWriter-Ordner auf der linken Seite und wählen Sie "Löschen". Es wird gefragt, ob Sie diese Elemente löschen möchten. Wählen Sie "Ja". Löschen Sie die DYMO LabelWriter-Ordner, bis keine DYMO LabelWriter mehr in dieser Liste verbleiben.
- 17. Legen Sie die Etiketten wieder in den Schacht ein. Bitte beachten Sie die Anleitung: "So laden Sie eine Etikettenrolle in einen DYMO LabelWriter".
- 18. Schließen Sie das USB-Kabel wieder an (stellen Sie sicher, dass es direkt mit dem Computer verbunden ist).
  - 19. Der LabelWriter sollte einsatzbereit sein.

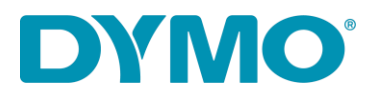

DYMO CONSUMER SERVICES